# GST IN TALLY.ERP9 (RELEASE - 6) (BETA VERSION)

Note :- This help document is specifically provided for JB Nagar Study circle for educational purpose only. Since Release 6 Tally.ERP9 is yet in Beta Stage actual screen and functioning could differ.

HITESH SONI 9323335557 hitesh@9thwonder.in Page **1** of **29** CA PUNIT MEHTA 9833861090 punit1mehta@gmail.com Download Beta version Of Release 6 from <u>https://tallysolutions.com/gst-preview-release/</u>

| Tally                    | PORCE OF EXEMPLICITY                           |                                         | PRODUCTS ~            | PRONG           | SUPPORT -          | PARTNERS ~        | ABOUT TALLY -   | GET GST READY |
|--------------------------|------------------------------------------------|-----------------------------------------|-----------------------|-----------------|--------------------|-------------------|-----------------|---------------|
|                          | Quick set up of your GST of                    | letails so that your business car       | n start without any d | elay            |                    |                   |                 |               |
|                          | <ul> <li>Support for all GST Transa</li> </ul> | ctions for your business                |                       |                 |                    |                   |                 |               |
|                          | <ul> <li>Easy detection and correct</li> </ul> | ion of errors for hassle-free tax       | return filing         |                 |                    |                   |                 |               |
|                          | <ul> <li>Seamless export of returns</li> </ul> | in Excel to upload returns or sh        | sare with your CA/Ta  | ox Practitioner |                    |                   |                 |               |
| 3                        | The Preview Release is available               | able for download to experience         | the latest Tally ERP  | 9 Release fo    | r GST. It will tak | ie just a few min | utes as always. |               |
| 2                        | <sup>p</sup> or more details about the p       | roduct and features, visit <u>Taily</u> | vHetp                 |                 |                    |                   |                 |               |
|                          | What is a Preview Release                      | e?                                      |                       |                 |                    |                   |                 |               |
|                          | A Preview Release gives y                      | ou early access to the product (        | for you to use and g  | et comfortable  | È.                 |                   |                 |               |
|                          | Make a copy of your data                       | and familiance yourself with the        | product. Be sure to   | install in a d  | ifferent folder.   |                   |                 |               |
|                          | With limited time before the                   | GST roll out, this Preview will h       | elp you prepare you   | escelf bedacc   |                    |                   |                 |               |
|                          | No                                             | le: A Preview Rolease is 'not           | t a Live version", a  | and you mus     | t not use this v   | with your live d  | ata             |               |
| <b>C1</b> <sup>1</sup> 1 |                                                | р '                                     |                       |                 |                    |                   |                 |               |
| UIICK C                  | on Download                                    | Preview                                 |                       |                 |                    |                   |                 |               |

| 1 Tally.ERP 9 Installer                                                              |                              |
|--------------------------------------------------------------------------------------|------------------------------|
| Tally.ERP 9                                                                          | Tally<br>POWER OF SIMPLICITY |
| Empowering<br>Businesses<br>since 198                                                | 36                           |
| New Installation<br>Tally.ERP 9 Series A Release 6.0 (64 bit)<br>Installation folder |                              |
| C:\Program Files\Tally.ERP9 6                                                        |                              |
| © Tally Solutions Pvt. Ltd., 1988-2017 Check Lat                                     | Advanced<br>est Install      |

Run the downloaded setup as administrator and click on Install.

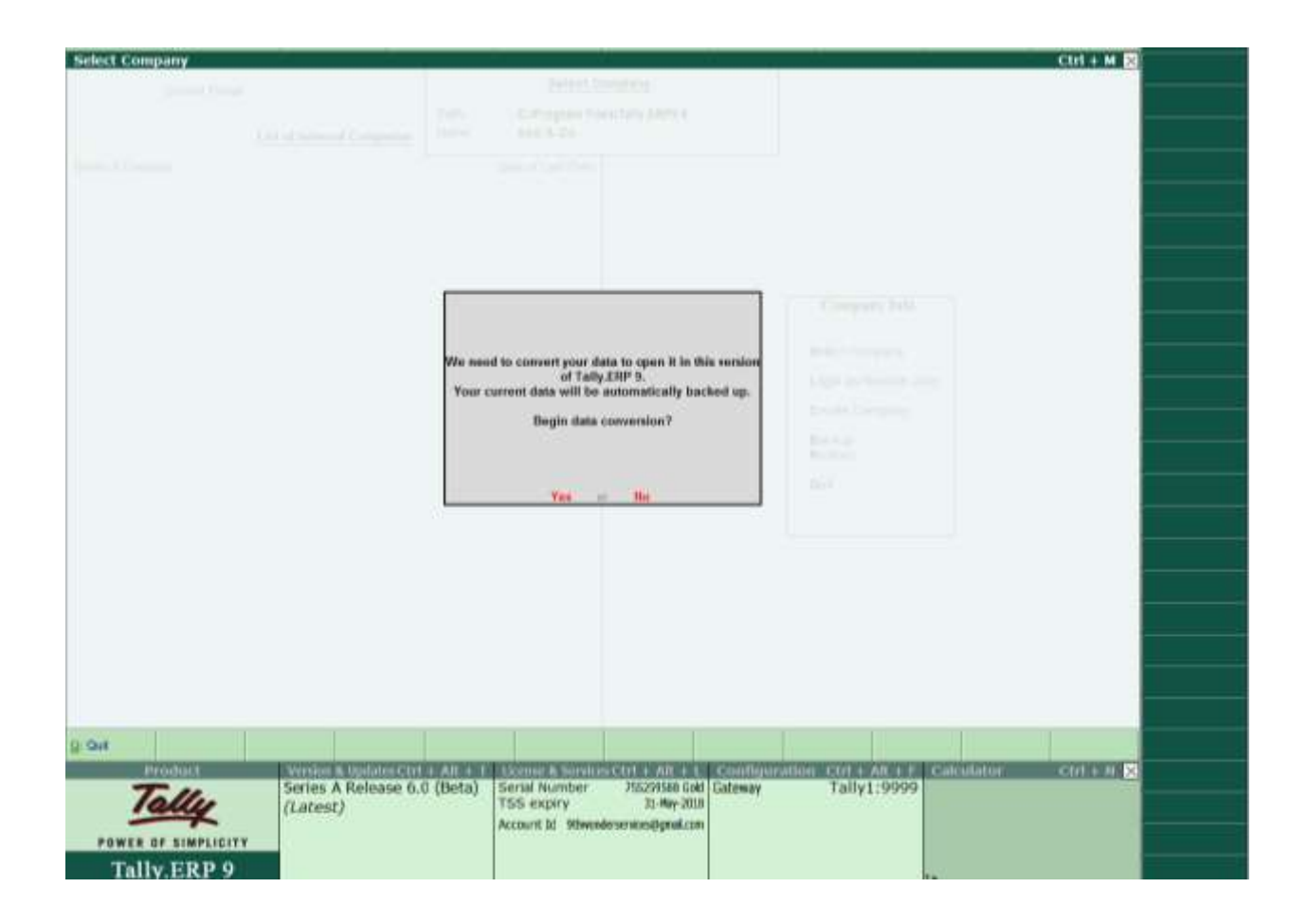

When user will open his Release 5 data in Release 6, the above message will appear. Click on yes to migrate the data

| P: Print    | E: Export       | M; E-Mail      | O: Upload                             | S: TallyShop          | G: Language        | K: Keyboard | K: Control Centre | H: Support Centre | H: Help    |  |
|-------------|-----------------|----------------|---------------------------------------|-----------------------|--------------------|-------------|-------------------|-------------------|------------|--|
| Backup C    | Companies on Di | sk             | -                                     |                       | - 20-              |             |                   | а.<br>С           | Ctrl + M 🗙 |  |
|             |                 |                |                                       | Select                | Company            |             |                   |                   |            |  |
|             |                 |                | Path<br>Name                          | C:IProgram            | Files/Tally.ERP9 6 |             |                   |                   |            |  |
| Aires of De |                 |                |                                       | Destarts              | v. (               |             |                   |                   |            |  |
|             |                 |                |                                       |                       |                    |             |                   |                   |            |  |
|             |                 |                |                                       |                       |                    |             |                   |                   |            |  |
|             |                 |                |                                       |                       |                    |             |                   |                   |            |  |
|             |                 |                |                                       |                       |                    |             |                   |                   |            |  |
|             |                 |                |                                       |                       |                    |             |                   |                   |            |  |
|             |                 |                |                                       |                       |                    |             | Company Info.     |                   |            |  |
|             |                 |                |                                       | Back                  | up Details         |             |                   |                   |            |  |
|             |                 | Comp<br>File n | any being backed up<br>ath for backum | Abc & Co              | ataBackun          |             |                   |                   |            |  |
|             |                 | (lif req       | uired, you can type a                 | different file path f | or backup.)        | Acce        | ot ?              |                   |            |  |
|             |                 |                |                                       |                       |                    |             |                   |                   |            |  |
|             |                 |                |                                       |                       |                    | Yes o       | No                |                   |            |  |
|             |                 |                |                                       |                       |                    |             |                   |                   |            |  |

Give the File Path for Backup and Accept.

## To applicable GST in your Company

Go to Gateway of Tally -> F11 -> Statutory and Taxation -> Set alter GST details to "Yes"  $\searrow$ 

|                                                              | Company                      | Abc & Co                                                      |              |
|--------------------------------------------------------------|------------------------------|---------------------------------------------------------------|--------------|
|                                                              | Statutory a                  | nd Taxation                                                   |              |
| Enable Goods and Services Tax (GST)<br>Set/alter GST details | ? Yes<br>? <mark>yes_</mark> | Enable Tax Deducted at Source (TDS)<br>Set/alter TDS details  | ? No<br>? No |
| Enable Value Added Tax (VAT)<br>Set/alter VAT details        | ? No<br>? No                 | Enable Tax Collected at Source (TCS)<br>Set/alter TCS details | ? No<br>? No |
| Enable excise<br>Set/alter excise details                    | ? No<br>? No                 | Enable Local Body Tax (LBT)<br>Set/alter LBT details          | ? No<br>? No |
| Enable service tax<br>Set/alter service tax details          | ? No<br>? No                 |                                                               |              |

The below screen will appear. Select your State -> enter your GST number -> set applicable from as 1-jul-2017 -> If You have to set tax rate on company wise ( i.e. you have same tax rate on all products ) then set/alter GST rate details as yes

|                            | <u>GST Details</u> |  |
|----------------------------|--------------------|--|
| State                      | : Maharashtra      |  |
| Registration type          | : Regular          |  |
| GSTIN/UIN                  | : 27AAAAA1234A1Z5  |  |
| Applicable from            | : 1-Jul-2017       |  |
| Set/alter GST rate details | ? <u>Y</u> es      |  |
| Enable GST Classifications | ? No               |  |
| Provide LUT/Bond details   | ? No               |  |
|                            |                    |  |
|                            |                    |  |
|                            |                    |  |
|                            |                    |  |
|                            |                    |  |
|                            |                    |  |
|                            |                    |  |
|                            |                    |  |
|                            |                    |  |
|                            |                    |  |
|                            |                    |  |
|                            |                    |  |
|                            |                    |  |
|                            |                    |  |

HITESH SONI 9323335557 hitesh@9thwonder.in Page **6** of **29** CA PUNIT MEHTA 9833861090 punit1mehta@gmail.com The below screen will appear.

| GST Details                    | ,                | , , , , , , , , , , , , , , , , , , , |
|--------------------------------|------------------|---------------------------------------|
|                                | Tax Rate Details |                                       |
| HSN/SAC Details                |                  |                                       |
| Description                    | Electronics      |                                       |
| HSN/SAC                        | 11223344         |                                       |
| Tax Details                    |                  |                                       |
| (From 1-Jul-2017)              |                  |                                       |
| Taxability                     | : Taxable        |                                       |
| Is reverse charge applicable   | ? No             |                                       |
| Is ineligible for input credit | ? No             |                                       |
| Тах Туре                       | Valuation Type   | Rate                                  |
| Integrated Tax                 | Based on Value   | 18 %                                  |
| Central Tax                    | Based on Value   | 9 %                                   |
| State Tax                      | Based on Value   | 9 %                                   |
| Cess                           | Based on Value   | 0 %                                   |

Set Description of your company -> Set HSN number -> Set Taxability as "Taxable" -> Set your Tax Rate in front of Integrated Tax -> Central Tax and State Tax will automatically get calculated.

# Updating Party GSTIN/UIN

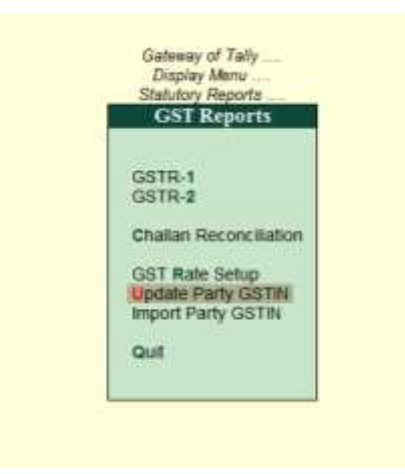

Quickly update the GSTIN/UIN details for your parties group-wise from the Update Party GSTIN/UIN report. You can also provide this at the individual party ledger level. Use the Import Party GSTIN tool to import GSTINs for several parties in one shot.

#### To update party GSTIN or UIN

- 1. Go to Gateway of Tally > Display > Statutory Reports > GST > Update Party GSTIN/UIN.
- 2. Select the group and ledger for which you want to update the GSTIN/UIN.
- 3. In the Update Party GSTIN/UIN screen, enter the GSTIN/UIN number for each party.

Click F5 to toggle between Show All and Show Pending.

Show All: Lists all the parties.

Show Pending: Lists the parties with missing details, such as country, state, registration type, or GSTIN/UIN.

Once you have updated the GSTIN/UIN for your parties, you can print the GSTIN details in your invoices for filing returns.

Page **8** of **29** CA PUNIT MEHTA 9833861090 punit1mehta@gmail.com

# Import Party GSTIN

The Import Party GSTIN add-on helps you update GSTIN details of all parties at once from Microsoft Excel. It is very useful if you have the GSTIN information of all parties outside Tally.ERP 9 and want to import the information to update the party ledgers in Tally.ERP 9.

Note: You need to export existing party information to MS Excel using Update Party GSTIN, and use this MS Excel file to fill in the GSTINs that you want to import.

#### To install the Import Party GSTIN add-on

1. Download the Import Party GSTIN add-on from the Add-ons section https://tallysolutions.com/gstpreview-release/#GSTIN-addon

2. In Tally.ERP 9, click F12: Configure > Product & Features > F4: Manage Local TDLs.

3. In the TDL Configuration screen, set the option Load TDL files on startup to Yes.

4. Specify the name of the add-on with the folder path containing the add-on in the field List of TDL files to preload on startup.

5. Press Enter to save.

Import Party GSTIN appears under GST Reports.

#### To import party GSTIN details

- 1. Go to Display > Statutory Reports > GST > Update Party GSTIN.
- 2. Select All Items in the Name of Group and Name of Ledger fields in Select Group screen

and press Enter. The Update Party GSTIN/UIN screen lists all parties without a GSTIN.

- 3. Click Export to export the information in excel format.
- 4. Open the exported file, specify GSTIN details for the parties, and save the file.
- 5. In Tally.ERP 9, go to Display > Statutory Reports > GST > Import Party GSTIN.

6. Specify the name of the MS Excel file to be imported with the path in the field Name of the file to be imported (Excel).

7. Specify the name of the sheet containing information in MS Excel file in the field Sheet name.

HITESH SONI 9323335557 hitesh@9thwonder.in Page **9** of **29** CA PUNIT MEHTA 9833861090 punit1mehta@gmail.com 8. Press Enter to import.

When the import is completed, the MS Excel file opens and displays the message Data imported successfully.

Note: Ensure the party names are not altered in the MS Excel file exported from Tally.ERP 9. Also, the name of Country, State and Registration Type specified in the MS Excel file must match the spellings given in Tally.ERP 9.

To correct errors in the imported data

1. Open the MS Excel file and check for a sheet called Errors. If this sheet is there, it means that some data was incorrect for some parties and has not been imported into Tally.ERP 9.

2. Check and make necessary corrections in the Errors sheet. Save the file.

3. Import the file again, and specify the sheet name as Errors. The corrected information is imported this time.

# Ledger Creation Screen of CGST

| Ledger Alteration                                                                                                    |                                         | Abc & Co                                                                                                    |                       | Ctrl + H 🔀 | t tai Com |
|----------------------------------------------------------------------------------------------------|-----------------------------------------|----------------------------------------------------------------------------------------------------|-----------------------|------------|-----------|
| Name COST                                                                                                    |                                         |                                                                                                    | Total Opening Balance |            |           |
| (acad)                                                                                                    |                                         |                                                                                                    |                       | 2          | Edit Soft |
|                                                                                                    |                                         |                                                                                                    |                       |            |           |
|                                                                                                    |                                         |                                                                                                    |                       |            |           |
| and the second second sec | 111111 C 1111                           | Mailing Details                                                                                                    | -                     |            |           |
| Under                                                                                                    | Daties & Taxes<br>SCorrent Liabilities) | Nava<br>Addxee                                                                                                    |                       |            |           |
| Type of dety/tax:                                                                                                    | 651                                     |                                                                                                    |                       |            |           |
| Tax type<br>inventory values are affected                                                                                                    | 7 No                                    |                                                                                                    |                       |            |           |
| Fercentage of calculation                                                                                                    | 105                                     |                                                                                                    |                       |            |           |
| Rounding method                                                                                                    | <sup>3</sup> Not Applicable             | Provide lawsk details No.                                                                                                    |                       |            |           |
| Satuta                                                                                                    | ry Information                          | and the second second se |                       |            |           |
|                                                                                                    |                                         | Tax Registration Details                                                                                                    |                       |            |           |
|                                                                                                    |                                         | PAUT Na                                                                                                    |                       |            |           |
|                                                                                                    |                                         |                                                                                                    |                       |            |           |
|                                                                                                    |                                         |                                                                                                    |                       |            |           |
|                                                                                                    |                                         |                                                                                                    |                       |            |           |
|                                                                                                    |                                         |                                                                                                    |                       |            |           |
|                                                                                                    |                                         |                                                                                                    |                       |            |           |
|                                                                                                    |                                         |                                                                                                    |                       |            |           |
|                                                                                                    |                                         |                                                                                                    |                       |            |           |
|                                                                                                    |                                         |                                                                                                    |                       |            |           |
|                                                                                                    |                                         |                                                                                                    |                       |            |           |
|                                                                                                    |                                         |                                                                                                    |                       |            |           |
|                                                                                                    |                                         |                                                                                                    |                       |            |           |
| -                                                                                                    |                                         |                                                                                                    |                       |            |           |
|                                                                                                    | Opening Balas                           | a (on 1-Apr-2017) :                                                                                                    |                       |            | union .   |
| Q Que () Accept                                                                                                    | HDAN:                                   |                                                                                                    |                       |            |           |

# Ledger Creation Screen of SGST

| Ledger Alteration                                                     |                                                                 | Abc & Co                                                             | Table States          | Ctrl + M 🕺 🕞 🗤 🖉                                                 |
|-----------------------------------------------------------------------|-----------------------------------------------------------------|----------------------------------------------------------------------|-----------------------|------------------------------------------------------------------|
| hane <b>ESEA</b>                                                      |                                                                 |                                                                      | Total Opening Datasce | THE EAK DUT                                                      |
| Umber<br>Type of dutytae<br>Tas type<br>Venertary values are affected | Daties & Taxes<br>(Corect Labities)<br>GST<br>State Tax<br>? No | Mailing Detaily<br>Name<br>Address                                   |                       |                                                                  |
| Raundag method                                                        | * Yos Applicable<br>utory Information                           | Possile back defails No<br><u>Tex Registration D</u> e<br>PAPAIT No. | naih                  |                                                                  |
|                                                                       | Opening Balance                                                 | * ( en 1.4pr.2017) :                                                 |                       | Li Donalis<br>B. Boi Dia Unite<br>Ji dia Dia Praine<br>B. Geogre |
| g Quil & Accept                                                       | 10.2alide                                                       |                                                                      |                       | (Contractions)                                                   |

# Ledger Creation Screen of IGST

| Ledger Alteration                                                                                  | _                                                                                | Abre                 | N CH                         | Total Operang Balance | Ctrl + M. 🛛 | () Tex General<br>File Sile Set |
|----------------------------------------------------------------------------------------------------|----------------------------------------------------------------------------------|----------------------|------------------------------|-----------------------|-------------|---------------------------------|
| Linder<br>Type of duptas<br>Tas type<br>Investory salace are affected<br>Percentage of calculation | Dation & Teams<br>(Current Catolises)<br>OST<br>Integrated Tea<br>7 Bis<br>7 S S | Name<br>Address      | Maring Dends                 |                       | -           |                                 |
| Roedro weted                                                                                       | <sup>4</sup> Hei Applicable<br>y information                                     | Provide harm details | No<br>Tex Hughtonion Details |                       |             |                                 |
|                                                                                                    | Opening Balanc                                                                   | a (an 1-Apr-3017) :  |                              |                       |             | Q George                        |
| g Gul & Accest                                                                                     | Deteta                                                                           |                      |                              |                       |             | Later                           |

HITESH SONI 9323335557 hitesh@9thwonder.in Page **13** of **29** CA PUNIT MEHTA 9833861090 punit1mehta@gmail.com If your some products have 18% tax rate and some products have 12% tax rate then set rate in stock group level.

E.g.:- Company Abc & Co is an electronics manufacturer. Abc & Co Company sells High Value appliances as well as Low Value appliances. Tax Rate on High Value appliances is 18% and on Low Value Appliances is 12%.

Create a stock group "High Value appliances" -> set alter GST details as yes

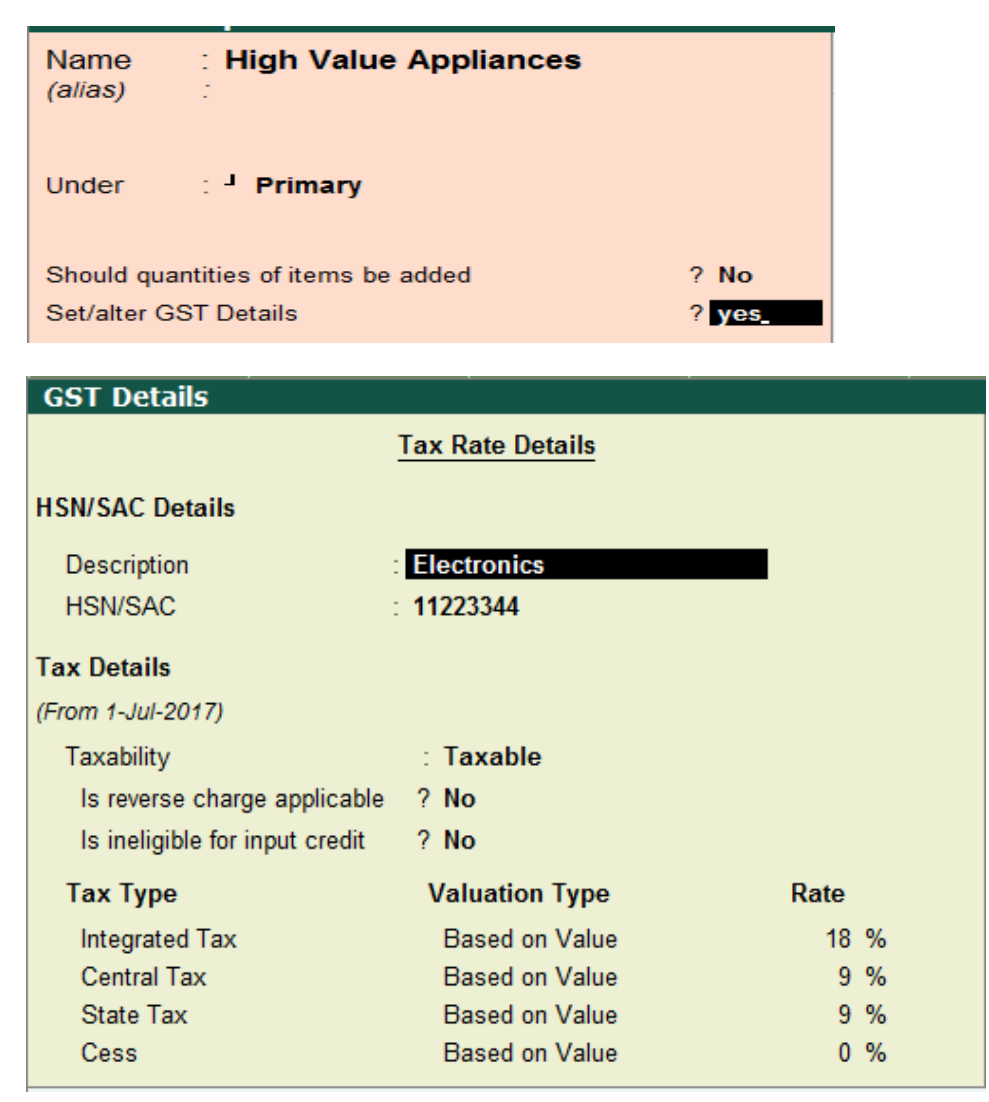

Set your tax rate in Integrated Tax Field.

HITESH SONI 9323335557 hitesh@9thwonder.in Page **14** of **29** CA PUNIT MEHTA 9833861090 punit1mehta@gmail.com Similarly create a stock group of "Low Value appliances "-> set alter GST details as yes

| Name : Low Value Appliances<br>(alias) :                          |                  |      |  |  |  |
|-------------------------------------------------------------------|------------------|------|--|--|--|
| Under : <sup>J</sup> Primary                                      | ,                |      |  |  |  |
| Should quantities of items be added? NoSet/alter GST Details? yes |                  |      |  |  |  |
| GST Details                                                       | , , ,            |      |  |  |  |
|                                                                   | Tax Rate Details |      |  |  |  |
| HSN/SAC Details                                                   |                  |      |  |  |  |
| Description :                                                     | Electronics      |      |  |  |  |
| HSN/SAC :                                                         | 11567498_        |      |  |  |  |
| Is a non-GST good ?                                               | No               |      |  |  |  |
| Tax Details                                                       |                  |      |  |  |  |
| (From 1-Jul-2017)                                                 |                  |      |  |  |  |
| Taxability                                                        | : Taxable        |      |  |  |  |
| Is reverse charge applicable                                      | ? No             |      |  |  |  |
| Is ineligible for input credit                                    | ? No             |      |  |  |  |
| Тах Туре                                                          | Valuation Type   | Rate |  |  |  |
| Integrated Tax                                                    | Based on Value   | 12 % |  |  |  |
| Central Tax                                                       | Based on Value   | 6 %  |  |  |  |
| State Tax                                                         | Based on Value   | 6 %  |  |  |  |
| Cess                                                              | Based on Value   | 0 %  |  |  |  |

Set your tax rate in Integrated Tax Field. Central Tax and State Tax will automatically get calculated.

Now create Stock Item under High Value Appliances Group as following.

HITESH SONI 9323335557 hitesh@9thwonder.in Page **15** of **29** CA PUNIT MEHTA 9833861090 punit1mehta@gmail.com

| Stock I         | tem Alteration          | Abc & Co                                                                                                    |
|-----------------|-------------------------|----------------------------------------------------------------------------------------------------|
| Name<br>(alias) | : Refrigerator          |                                                                                                    |
| Under           | : High Value Appliances | Statutory Information                                                                                                    |
| Units           | : nos                   | GST Applicable : <sup>J</sup> Applicable<br>Set/alter GST Details ? No<br>Type of Supply : Goods<br>Rate of Duty (eg 5) : |
|                 | Opening Balance :       | Quantity Rate per Value                                                                                                   |

Set GST Applicable as "Applicable" and select Type of supply.

Similarly Create a Stock Item under Low Value appliances Group as following.

Set GST Applicable as "Applicable" and select Type of supply.

| Stock I         | tem Alteration         |                                                                                  | Abc & Co                                          |
|-----------------|------------------------|----------------------------------------------------------------------------------|---------------------------------------------------|
| Name<br>(alias) | : Oven<br>:            |                                                                                  |                                                   |
| Under           | : Low Value Appliances | Statute                                                                          | ory Information                                   |
| Units           | : nos                  | GST Applicable<br>Set/alter GST Details<br>Type of Supply<br>Rate of Duty (eg 5) | : <sup>J</sup> Applicable<br>? No<br>: Goods<br>: |
|                 | Q<br>Opening Balance   | uantity Rate per                                                                 | Value                                             |

## Tally Supports All Kinds of GST Transactions

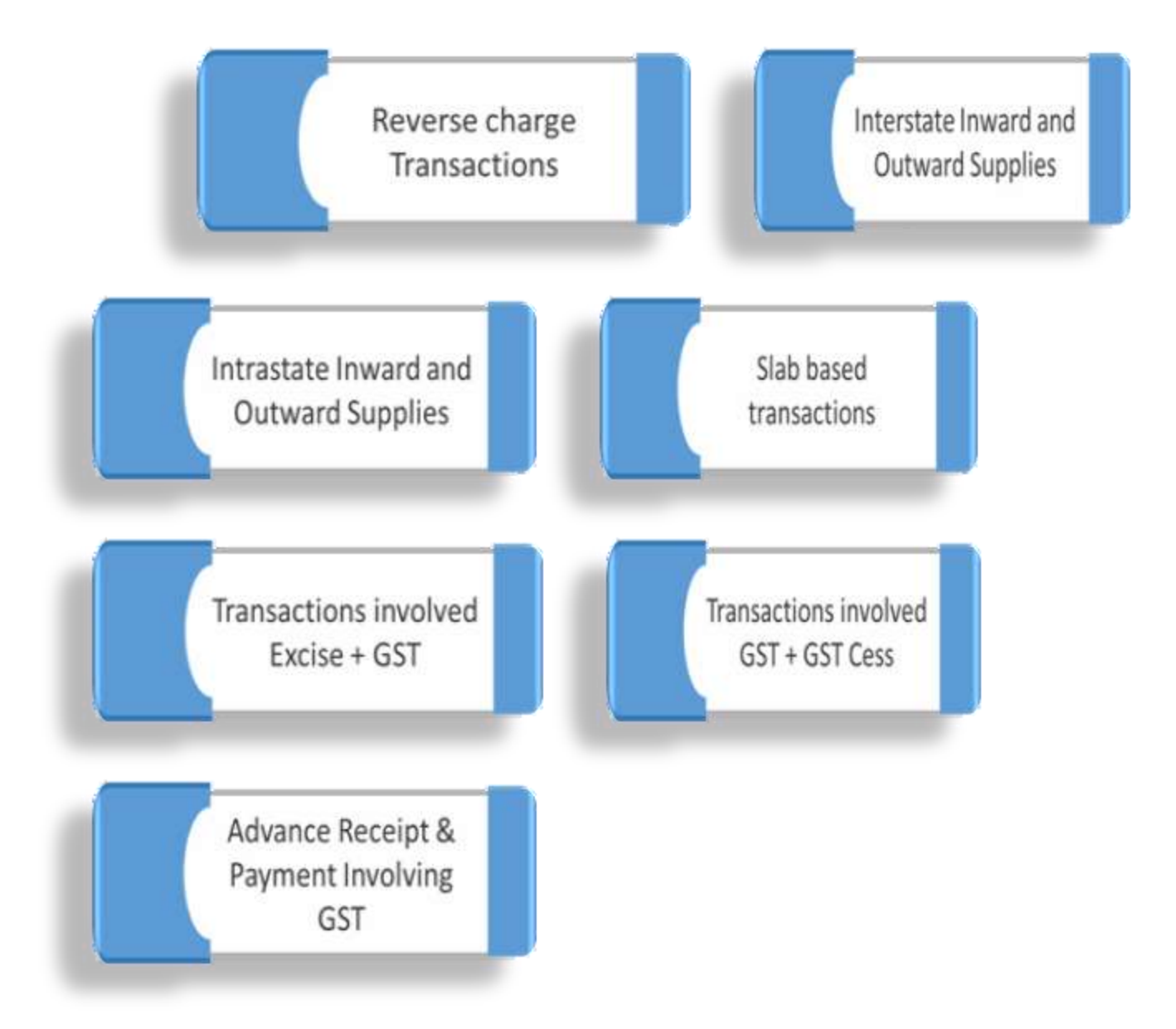

HITESH SONI 9323335557 hitesh@9thwonder.in Page **18** of **29** CA PUNIT MEHTA 9833861090 punit1mehta@gmail.com

## Multi GST Sales Transaction

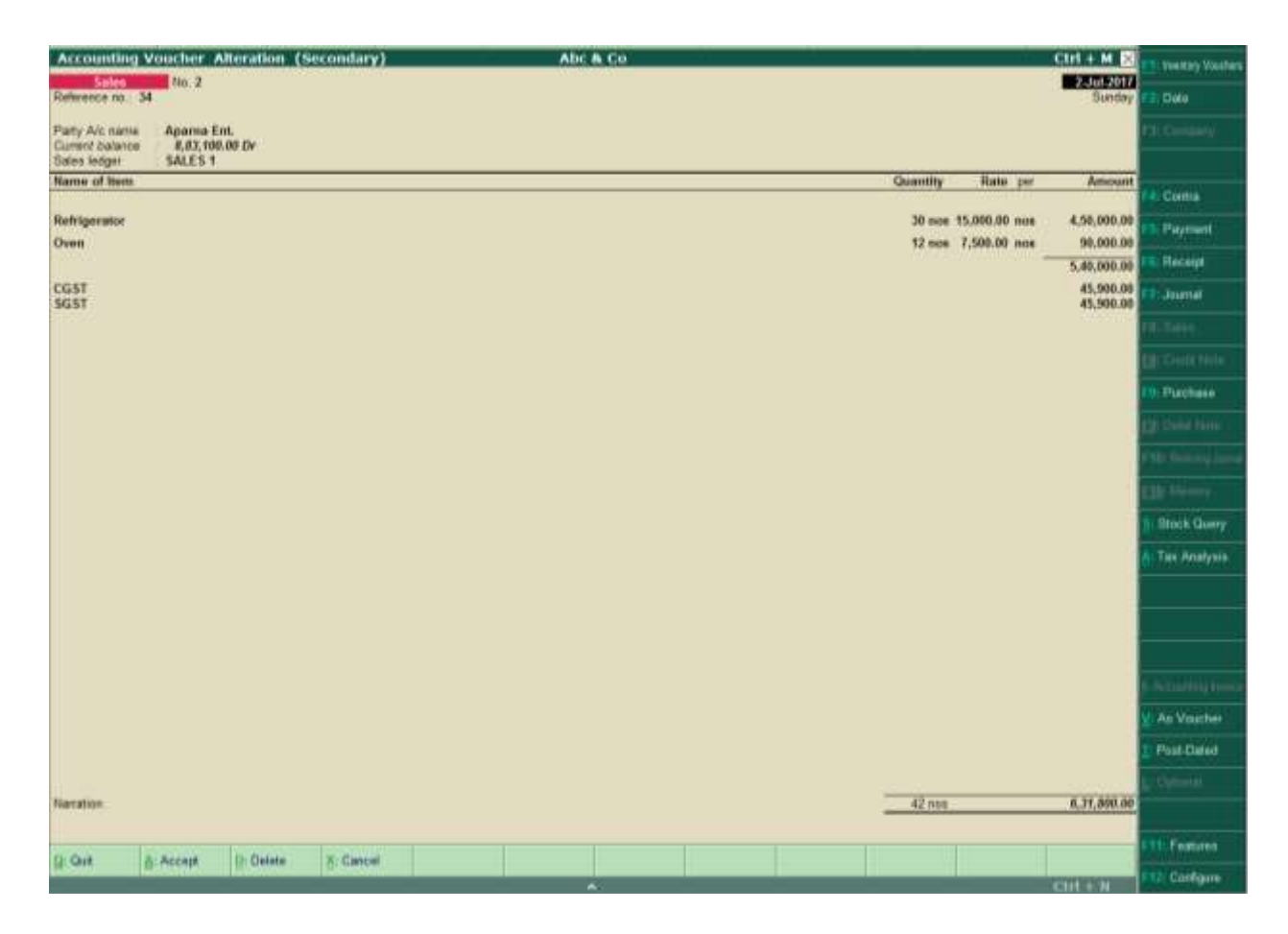

CGST and SGST will be calculated as per Tax rate defined in Stock Group.

#### Tax Invoice

| At<br>GS<br>Bu<br>Ar<br>GS | oc & Co<br>STIN/UIN: 27AAAAA1234A1Z1<br>over<br>over and Ent.<br>aharashtra, Code: 27<br>STIN/UIN:27AAAFK1111L1Z1                |                      | Invoice N<br>3<br>Delivery 1<br>Supplier's<br>34<br>Buyer's O<br>Despatch<br>Despatch<br>Terms of | o.<br>Note<br>S Ref.<br>Order No.<br>Document I<br>ned through<br>Delivery | Date<br>2-Ju<br>Mod<br>Oth<br>Date<br>No. Deli<br>Desi      | ed<br>II-201<br>Ie/Terr<br>er Refe<br>ed<br>very N | 7<br>ms of Payment<br>erence(s)<br>ote Date<br>n     |
|----------------------------|----------------------------------------------------------------------------------------------------|----------------------|---------------------------------------------------------------------------------------------------|----------------------------------------------------------------------------|-------------------------------------------------------------|----------------------------------------------------|------------------------------------------------------|
| SI<br>№.<br>1              | Description of Goods<br>Refrigerator                                                                                             |                      | HSN/SAC<br>11223344<br>11567/498                                                                  | Quantity<br>30 nos                                                         | Rate                                                        | per<br>nos                                         | Amount<br>4,50,000.00                                |
| 2                          | CG<br>SG                                                                                                    | ST<br>ST             | 1130/496                                                                                          | 12 nos                                                                     | 7,500.00                                                    | nos                                                | 5,40,000.00<br>5,40,000.00<br>45,900.00<br>45,900.00 |
|                            | T                                                                                                    | Icto                 |                                                                                                   | 42 000                                                                     |                                                             |                                                    | ₹ 6 31 900 00                                        |
| Am                         | nount Chargeable (in words)                                                                                                    | otar                 |                                                                                                   | 42 105                                                                     |                                                             | 1                                                  | E.& O.E                                              |
| IN                         | R Six Lakh Thirty One Thous and Eight Hur                                                                                        | ndre                 | d Only                                                                                            |                                                                            |                                                             |                                                    |                                                      |
|                            | HSN/SAC                                                                                                    | 1                    | axable                                                                                            | Centra                                                                     | Tax                                                         | Det                                                | State Tax                                            |
| 11:                        | 223344                                                                                                    | 4                    | 50,000.00                                                                                         | 9%                                                                         | 40,500.00                                                   | Rate                                               | e Amount<br>9% 40.500.00                             |
| 11                         | 567498                                                                                                    |                      | 90,000.00                                                                                         | 6%                                                                         | 5,400.00                                                    | 6                                                  | 5,400.00                                             |
| Ta                         | Total X Amount (in words) : INP Ninety One Thousan                                                                               | <u>  5</u> ,<br>d ⊑: | 40,000.00                                                                                         |                                                                            | 45,900.00                                                   |                                                    | 45,900.00                                            |
| De                         | <u>claration</u><br>e declare that this invoice shows the actual price of<br>ods described and that all particulars are true and | fthe                 | Company'<br>Bank Nam<br>A/c No.<br>Branch & I                                                     | s Bank Deta<br>le : I<br>FS Code : I                                       | ils<br>1DF C Bank<br>6453489SD <del>(</del><br>8orivali We: | 5<br>st & A                                        | AAA0123456<br>for Abc & Co                           |

This is a Computer Generated Invoice

E.g. 2:- Company Abc & Co sells Bata shoes .If Rate of Bata shoe is below 500 then tax rate will be 18 % and if Rate of Bata shoe if above 500 then tax rate will be 28%.

Create a Stock Item Bata shoe -> Set GST details as "yes"

| Stock I         | tem Alteration         | Abc & Co                                                                                                    |
|-----------------|------------------------|----------------------------------------------------------------------------------------------------|
| Name<br>(alias) | : Bata Shoes           |                                                                                                    |
| Under           | : <sup>J</sup> Primary | Statutory Information                                                                                                    |
| Units           | : nos                  | GST Applicable : <sup>J</sup> Applicable<br>Set/alter GST Details ? yes<br>Type of Supply : Goods<br>Rate of Duty (eg 5) : |
|                 | Opening Balance        | Quantity Rate per Value                                                                                                    |

| GST Details                    | · · ·            |      |
|--------------------------------|------------------|------|
|                                | Tax Rate Details |      |
| HSN/SAC Details                |                  |      |
| Description                    | Shoes            |      |
| HSN/SAC                        | 90807087         |      |
| Is a non-GST good              | ' No             |      |
| Tax Details                    |                  |      |
| (From 1-Jul-2017)              |                  |      |
| Calculation type               | : On Item Rate   |      |
| Taxability                     | : Taxable        |      |
| Is reverse charge applicable   | ? No             |      |
| Is ineligible for input credit | ? No             |      |
| Тах Туре                       | Valuation Type   | Rate |
| Integrated Tax                 | Based on Value   | 0 %  |
| Central Tax                    | Based on Value   | 0 %  |
| State Tax                      | Based on Value   | 0 %  |
| Cess                           | Based on Value   | 0 %  |

Set Calculation type as "On Item Rate". The Below Screen will appear. Set your tax rate accordingly.

| Stock Item: Bata Shoes |       |          |                        |                     |                                       |              |  |  |  |  |  |  |
|------------------------|-------|----------|------------------------|---------------------|---------------------------------------|--------------|--|--|--|--|--|--|
| Rate<br>Greater Than   | Ир То | Тах Туре | Integrated Tax<br>Rate | Central Tax<br>Rate | State Tax Cess<br>Rate Valuation Type | Cess<br>Rate |  |  |  |  |  |  |
| 0                      | 499   | Taxable  | 18 %                   | 9 %                 | 9 % Based on Value                    | 0 %          |  |  |  |  |  |  |
| 499                    |       | Taxable  | 28 %                   | 14 %                | 14 % Based on Value                   | 0 %          |  |  |  |  |  |  |
|                        |       |          |                        |                     |                                       |              |  |  |  |  |  |  |
|                        |       |          |                        |                     |                                       |              |  |  |  |  |  |  |
|                        |       |          |                        |                     |                                       |              |  |  |  |  |  |  |
|                        |       |          |                        |                     |                                       |              |  |  |  |  |  |  |
|                        |       |          |                        |                     |                                       |              |  |  |  |  |  |  |
|                        |       |          |                        |                     |                                       |              |  |  |  |  |  |  |
|                        |       |          |                        |                     |                                       |              |  |  |  |  |  |  |
|                        |       |          |                        |                     |                                       |              |  |  |  |  |  |  |

| Accounting                                        | Voucher A            | dteration (Se | econdary)  | Abc  | & Co |    |        |           |            | Ctrl + M 🖂           | T investory Vouchara   |
|---------------------------------------------------|----------------------|---------------|------------|------|------|----|--------|-----------|------------|----------------------|------------------------|
| Sales<br>Reference no                             | No. 4                |               |            |      |      |    |        |           |            | 2-Jul-2017<br>Sunday | F2 Date                |
| Party A/c name<br>Current balance<br>Salas ladoer | Aparna E<br>8,79,009 | nt.<br>.00 Dr |            |      |      |    |        |           |            |                      | File Georgeony         |
| Name of Item                                      | different t          |               |            | <br> |      |    |        | Quantity  | Rate per   | Amount               |                        |
|                                                   |                      |               |            | <br> |      |    |        | without g |            |                      | File Contra            |
| Bata Shoes                                        |                      |               |            |      |      |    |        | 1 nos     | 700.00 nos | 700.00               | ES Payment             |
| Bata Shoes                                        |                      |               |            |      |      |    |        | 1 nos     | 350.00 nos | 350.00               |                        |
|                                                   |                      |               |            |      |      |    |        |           |            | 1,050.00             | Receipt                |
| SGST                                              |                      |               |            |      |      |    |        |           |            | 129.50<br>129.50     | 🔁 Journal              |
|                                                   |                      |               |            |      |      |    |        |           |            |                      | FR See                 |
|                                                   |                      |               |            |      |      |    |        |           |            |                      | Conditions             |
|                                                   |                      |               |            |      |      |    |        |           |            |                      | Pachase                |
|                                                   |                      |               |            |      |      |    |        |           |            |                      | ED Designation         |
|                                                   |                      |               |            |      |      |    |        |           |            |                      | i Mar Desarray Journal |
|                                                   |                      |               |            |      |      |    |        |           |            |                      | L.D. Manager           |
|                                                   |                      |               |            |      |      |    |        |           |            |                      | Stock Query            |
|                                                   |                      |               |            |      |      |    |        |           |            |                      | Tax Analysis           |
|                                                   |                      |               |            |      |      |    |        |           |            |                      |                        |
|                                                   |                      |               |            |      |      |    |        |           |            |                      |                        |
|                                                   |                      |               |            |      |      |    |        |           |            |                      |                        |
|                                                   |                      |               |            |      |      |    |        |           |            |                      |                        |
|                                                   |                      |               |            |      |      |    |        |           |            |                      | ferrand free levens    |
|                                                   |                      |               |            |      |      |    |        |           |            |                      | 🖌 As Vouther           |
|                                                   |                      |               |            |      |      |    |        |           |            |                      | Post-Dated             |
|                                                   |                      |               |            |      |      |    |        |           |            |                      | L) Commit              |
| Namation:                                         |                      |               |            |      |      |    |        | 2 nos     |            | 1,309.00             |                        |
|                                                   | La canada de         | Laster and    | an anno 19 |      |      | 10 | 0 - 70 |           |            | -                    | FILI Features          |
| O: DOG                                            | Accept               | Di Delete     | 20 Cancel  |      |      |    |        |           |            |                      | F12 Configure          |
|                                                   |                      |               |            |      |      |    |        |           |            | CUT + N              | The second second      |

CGST and SGST will be calculated as per tax rate defined in Item Master.

## Tax Invoice

| At       | c & Co                                                     |            | Invoice N                                       | 0.                            |                                    | Date                    | d          | 7                         |
|----------|------------------------------------------------------------|------------|-------------------------------------------------|-------------------------------|------------------------------------|-------------------------|------------|---------------------------|
| G        | 311N/UIN: 27 AAAAA1234 A121                                | Delivery N |                                                 | Mode/Terms of Payment         |                                    |                         |            |                           |
|          |                                                            |            | Supplier's                                      | Ref.                          |                                    | Othe                    | r Refe     | rence(s)                  |
| Bu       | yer E                                                      |            | Buyerso                                         | ruer no.                      |                                    | Date                    | u          |                           |
| Ap       | iarna Ent.                                                 |            | Despatch                                        | Documer                       | it No.                             | Deliv                   | ery No     | ote Date                  |
| GS       | GSTINUIN:27AAAFK1111L1Z1                                   |            | Despatch                                        | ed throug                     | h                                  | Desti                   | ination    | 1                         |
|          |                                                            |            | Terms of                                        | Delivery                      |                                    | 1                       |            |                           |
| SI       | Description of Goods                                       |            | HSN/SAC                                         | Quantit                       | / R                                | ate                     | per        | Amount                    |
| 1<br>2   | Bata Shoes<br>Bata Shoes                                   | 9          | 90807087<br>90807087                            | 1 nc<br>1 nc                  | os 7<br>os 3                       | 700.00<br>350.00        | nos<br>nos | 700.00<br>350.00          |
|          |                                                            |            |                                                 |                               |                                    |                         |            | 1,050.00                  |
|          | CG<br>SG                                                   | ST<br>ST   |                                                 |                               |                                    |                         |            | 129.50<br>129.50          |
|          | Т                                                          | otal       |                                                 | 2 no                          | )s                                 |                         |            | ₹ 1,309.00                |
| Am       | iount Chargeable (in words)                                |            |                                                 |                               | -                                  |                         |            | E. & O.E                  |
| IN       | R One Thousand Three Hundred Nine Only                     |            | ave bla                                         | 0                             | and Tau                            |                         |            | Otata Tau                 |
|          | HSN/SAC                                                    |            | Value                                           | Rate                          | Amou                               | nt                      | Rate       | Amount                    |
| 90<br>90 | 807087<br>807087                                           |            | 700.00<br>350.00                                | 14%<br>9%                     | 9                                  | 8.00                    | 14<br>9    | % 98.00<br>% 31.50        |
|          | Total                                                      |            | 1,050.00                                        |                               | 12                                 | 9.50                    |            | 129.50                    |
|          | <u>claration</u>                                           | the C      | Company's<br>Bank Nam<br>A/c No.<br>Branch & II | s Bank De<br>e :<br>FS Code : | tails<br>HDF C<br>545348<br>Boriva | Bank<br>39SD6<br>li Wes | it & A/    | AA0123456<br>for Abc & Co |
| go<br>co | ods described and that all particulars are true and rrect. |            |                                                 |                               |                                    |                         | Au         | uthorised Signatory       |

# Inter States GST Setup

| Accounting                        | Voucher Creation (Secondary) | Abc & Co       | Ctrl + M 🗵           | ET Inentory Vouchers |
|-----------------------------------|------------------------------|----------------|----------------------|----------------------|
| Sales<br>Reference no.:           | No. 2                        |                | 2-Jul-2017<br>Sunday | F2: Date             |
| Party A/c name<br>Current balance | 0th Wonder                   |                |                      | FRI G-TANK           |
| Sales ledger                      | SALES 1                      |                |                      |                      |
| Name of Item                      |                              | Quantity Ra    | te per Amount        | Contra               |
| Refrigerator                      |                              | 13 nos 15.000. | 00 nos 1,95,000.00   | 10: Payment          |
| Oven                              |                              | 7 nos 7,500.   | 00 nos 52,500.00     | Barreles)            |
| and a second                      |                              |                | 2,47,500.00          | Mil Hecolte          |
| IGST                              |                              |                | 41,400.00            | 11 Journal           |
|                                   |                              |                |                      | FBI Sales            |
|                                   |                              |                |                      | ED Cleantaire        |
|                                   |                              |                |                      | Fill Purchase        |
|                                   |                              |                |                      | ED Date fam          |
|                                   |                              |                |                      | (titl Researcy) hims |
|                                   |                              |                |                      | Ett): Marries        |
|                                   |                              |                |                      | Stock Query          |
|                                   |                              |                |                      | 🔥 Tax Analysis       |
|                                   |                              |                |                      |                      |
|                                   |                              |                |                      |                      |
|                                   |                              |                |                      |                      |
| Namation                          |                              | 20 005         | 2,88,900.00          | Accounting Invoice   |
|                                   |                              |                |                      | X As Voucher         |

#### Tax Invoice

| GSTINUIN: 27AAAAA1234A121     2     2-Jul-2017       Delivery Note     Mode/Terms of Payment       Suppliers Ref.     Other Reference(s)       44     Buyers Order No.     Dated       Buyer     Buyers Order No.     Dated       Sth Wonder     Despatch Document No.     Delivery Note Date       Si                                                                                                    | At                                                                                                    | nc & Co                                                                   | Involce No            | ).        |                     | Date              | d        |                           |
|----------------------------------------------------------------------------------------------------|----------------------------------------------------------------------------------------------------|---------------------------------------------------------------------------|-----------------------|-----------|---------------------|-------------------|----------|---------------------------|
| Buyer     Buyer     Suppliers Ref.     Other Reference (b)       9th Wonder     Buyers Order No.     Dated       Kerala, Code : 32<br>GSTINUUN 278956132     Depatch Document No.     Delivery Note Date       Si     Description of Goods     HSN/SAC     Quantity     Rate     per       Amount     Terms of Delivery     Description of Goods     HSN/SAC     Quantity     Rate     per       Si     Description of Goods     HSN/SAC     Quantity     Rate     per     Amount       1     Refrigerator     11223344     13 nos     15,000.00     nos     195,000.00       2     Oven     IGST     11567498     7 nos     7,500.00     nos     2,47,500.00       4     Total     20 nos     Imegated Tax     14,400.00     2,47,500.00     2,41,400.00       Mount Chargeable (in words)     Total     20 nos     Imegated Tax     11867498     35,000.00     198     35,000.00       INR Two Lakh Eighty Eight Thousand Nine Hundred Only     HSN/SAC     Taxabe     Imegated Tax     41,400.00       11567498     195,000.00     198     35,000.00     198     35,000.00     198     35,000.00       1157498     195,000.00     198     35,000.00     198     35,000.00     198     35,000.00<                                                                                                    | A bc & Co     Involce No.       GSTIN/UIN: 27AAAAA1234A121     2       Delivery Note     Suppler's Ref.       44     Buyer's Order No.       9th Wonder     Despatch Document No       Kerala, Code : 32     Despatch d through       GSTIN/UIN:278958132     Description of Goods       Si     Description of Goods       No.     1       1     Refrigerator       2     Oven       ISST     IfGST       IGST     20 nos |                                                                           |                       |           |                     | 2-Ju              | 1-201    | 7                         |
| Suppliers Ref.         Other Reference (s)           Buyer         Buyers Order No.         Dated           Buyers Order No.         Delivery Note Date           Buyers Order No.         Delivery Note Date           Despatch Document No.         Delivery Note Date           Despatch document No.         Delivery Note Date           Description of Goods         HSN/SAC         Quantity         Rate         per         Amount           1         Refrigerator         11223344         13 nos         15,000.00         nos         195,000.00         2,25,000.00           2         Oven         IGST         11223344         13 nos         15,000.00         nos         2,25,000.00         2,47,500.00         41,400.00           1/GST         IGST         IGST         20 nos         ₹ 2,88,900.00         41,400.00         2,47,500.00         141,400.00           11223344         135,000.00         15% 53,100.00         15% 53,100.00         15% 53,100.00         15% 53,000.00         15% 53,100.00         15% 53,100.00         15% 53,100.00         15% 53,100.00         15% 53,000.00         15% 53,000.00         15% 53,000.00         15% 53,000.00         15% 53,000.00         15% 53,000.00         15% 53,000.00         15% 53,000.00         15% 53,000.00         1                                                                                                    |                                                                                                    |                                                                           | Delivery N            | lote      |                     | Mode              | /Tem     | ns of Payment             |
| Buyer     Buyers Order No.     Dated       Buyers Order No.     Dated       Buyers Order No.     Delivery Note Date       Buyers Order No.     Delivery Note Date       Despatch Document No.     Delivery Note Date       Despatch Document No.     Delivery Note Date       Despatch Document No.     Delivery Note Date       Despatch Document No.     Delivery       Si     Description of Goods     HSN/SAC       Quantity     Rate     per       Amount     11223344     13 nos       1     Refrigerator     11567498       2     Oven     IGST       IGST     Integrable (n words)     24,7,500.00       IT223344     13 nos     15,000.00       I1867498     7 nos     7,500.00       ING     Total     20 nos     ₹ 2,88,900.00       Amount Chargeable (n words)     E & 0.2       IT223344     1,95,000.00     18% 35,100.00       11252344     1,95,000.00     18% 35,100.00       11223344     1,95,000.00     18% 35,100.00       11223344     1,95,000.00     18% 35,100.00       11223344     1,95,000.00     18% 35,100.00       11223344     1,95,000.00     18% 35,100.00       11223344     1,95,000.00     18% 35,100.00 <th></th> <th></th> <th>Suppliers</th> <th>Ref.</th> <th></th> <th>Othe</th> <th>r Refe</th> <th>rence (s)</th>                                                                                                    |                                                                                                    |                                                                           | Suppliers             | Ref.      |                     | Othe              | r Refe   | rence (s)                 |
| Buyer Buyer Groter No. Date d<br>Buyer Stroker No. Date d<br>Buyer's Groter No. Delivery Note Date<br>Despatch Document No. Delivery Note Date<br>Despatched througn Destination<br>Terms of Delivery<br>SI Description of Goods HSN/SAC Quantity Rate per Amount<br>Terms of Delivery<br>SI Description of Goods HSN/SAC Quantity Rate per Amount<br>11223344 13 pos 15,000.00 nos 1,95,000.00<br>2 Oven 11257498 7 nos 7,500.00 nos 52,500.00<br>2,47,500.00 441,400.00<br>Mount Chargeable (in words)<br>HSN/SAC Tax ab Integrated Tax<br>HSN/SAC Tax ab Integrated Tax<br>11223344 195000 188 Annount<br>11223344 195000 188 Annount<br>11223344 19500 128 63000<br>Tax Amount (in words) : INR Forty One Thousand Four Hundred Only<br>Company's Bank Details<br>Banch & IFS Code : Bortvall Viset & Annount<br>Antonteel Simit or Manuer Annount<br>Antonteel Simit or Manuer Ann |                                                                                                    |                                                                           | 44                    |           |                     |                   |          |                           |
| Site wonder       Despatch Document No.       Delivery Note Date         Kerala, Code : 32<br>GSTIN/UIN:278988132       Despatch Document No.       Delivery Note Date         Site of Delivery       Despatch ditriougn       Destination         Site of Delivery       Terms of Delivery         Site of Delivery       Terms of Delivery         Site of Delivery       Terms of Delivery         Site of Delivery       11223344         13 nos       15,000.00         2       Oven         Idespation of Goods       HSN/SAC         GST       11567498         11567498       13 nos         15,000.00       nos         2,47,500.00       2,47,500.00         Amount Chargeable (in words)       E & O.E         HSN/SAC       Total       20 nos       ₹ 2,88,900.00         Amount Chargeable (in words)       HSN/SAC       Taxable       Integrated Tax         11223344       159,500.00       12%       6,300.00         11223344       159,500.00       12%       6,300.00         11287498       Total       2,47,500.00       12%       6,300.00         11223344       159,500.00       12%       6,300.00       52,500.00       12%       6,300.00     <                                                                                                    | Bu                                                                                                    | yer                                                                       | Buyer's O             | rder No.  |                     | Date              | d        |                           |
| Net late, USDE - 32<br>GSTINUUN 278960132       Despatched through       Destination         SI       Desoription of Goods       HSN/SAC       Quantity       Rate       per       Amount         1       Refrigerator       11223344       13 nos       15.000.00       nos       1,95,000.00         2       Oven       11567498       7 nos       7,500.00       nos       1,95,000.00         2       Image: Constant of the second of the second of the secon                                                                                                    | 90                                                                                                    | n wonder                                                                  | Despatch              | Docume    | nt No.              | Dellv             | ery N    | ote Date                  |
| Si       Description of Goods       HSN/SAC       Quantity       Rate       per       Amount         1       Refrigerator       11223344       13 nos       15,000.00       nos       1,95,000.00         2       Oven       // 11567498       7 nos       7,500.00       nos       52,500.00         2       // Oven       // GST       // 11567498       7 nos       7,500.00       nos       52,500.00         2       // Oven       // GST       // all       20 nos       ₹ 2,88,900.00       41,400.00         Amount Chargeable (in words)       Total       20 nos       ₹ 2,88,900.00       Amount       E 6 CE         INR Two Lakh Eighty Eight Thousand Nine Hundred Only       HSN/SAC       Yalue       Integrated Tax       Namount         11223344       195,000.00       18% 35,100.00       52,500.00       18% 35,100.00       6,300.00         11223344       195,000.00       18% 35,100.00       52,500.00       141,400.00         Tax Amount (in words) : INR Forty One Thousand Four Hundred Only       Company's Bank Details       Bank Name       HDFC Bank         Amount (in words) : INR Forty One Thousand Four Hundred Only       Company's Bank Details       Bank Name       HDFC Bank         We declare that this invoice shows the actual p                                                                                                    | G                                                                                                    | STINUIN:278958132                                                         | Despatch              | ed throug | gh                  | Dest              | in ation | ١                         |
| Si         Description of Goods         HSN/SAC         Quantity         Rate         per         Amount           1         Refrigerator         11223344         13 nos         15,000.00         nos         1,95,000.00           2         Oven         11567498         7 nos         7,500.00         nos         2,47,500.00           2         IGST         IGST <t< th=""><th></th><th></th><th>Temsof</th><th>Delivery</th><th></th><th></th><th></th><th></th></t<>                                                                                                    |                                                                                                    |                                                                           | Temsof                | Delivery  |                     |                   |          |                           |
| Si         Description of Goods         HSN/SAC         Quantity         Rate         per         Amount           1         Refrigerator         11223344         13 nos         15,000.00         nos         1,95,000.00           2         Oven         11567496         7 nos         7,500.00         nos         52,500.00           2         IGST         I         13 nos         15,000.00         nos         52,500.00           2.477,500.00         ISST         I         I         141,400.00         ISST         ISST                                                                                                    |                                                                                                    |                                                                           |                       |           |                     |                   |          |                           |
| Si       Description of Goods       HSN/SAC       Quantity       Rate       per       Amount         1       Refrigerator       11223344       13 nos       15,000.00       nos       1,95,000.00         2       Oven       11567498       7 nos       7,500.00       nos       52,500.00         2       IGST       IGST       IGST       III       14,400.00       2,47,500.00         41,400.00       IGST       IIII       20 nos       IIIIIIIIIIIIIIIIIIIIIIIIIIIIIIIIIIII                                                                                                    |                                                                                                    |                                                                           |                       |           |                     |                   |          |                           |
| Sil         Description of Goods         HSNISAC         Quantity         Rate         per         Amount           1         Refrigerator         11223344         13 nos         15,000.00         nos         1,95,000.00         22,500.00           2         Oven         //GST         1167498         7 nos         7,500.00         nos         1,95,000.00         2,47,500.00         2,47,500.00         2,47,500.00         41,400.00         41,400.00         2,47,500.00         41,400.00         2,47,500.00         41,400.00         2,47,500.00         41,400.00         2,47,500.00         2,47,500.00         2,47,500.00         41,400.00         2,47,500.00         2,47,500.00         2,47,500.00         2,47,500.00         2,47,500.00         2,47,500.00         2,47,500.00         2,47,500.00         2,47,500.00         2,47,500.00         2,47,500.00         2,47,500.00         2,47,500.00         1,50,00.00         1,50,00.00         1,50,00.00         1,50,00.00         1,55,100.00         5,51,00.00         1,55,100.00         1,55,100.00         1,55,100.00         1,55,100.00         1,55,100.00         41,400.00         1,400.00         1,40,00.00         1,41,400.00         1,40,00.00         1,41,400.00         1,40,00.00         1,40,00.00         1,40,00.00         1,41,400.00         1,40,00.00                                                                                                    |                                                                                                    |                                                                           |                       |           |                     |                   |          |                           |
| 1       Refrigerator       11223344       13 nos       15,000.00       nos       1,95,000.00         2       Oven       IS67498       7 nos       15,000.00       nos       2,47,500.00         IGST       IS67498       7 nos       15,000.00       nos       2,47,500.00         IGST       IS67498       20 nos       ₹ 2,88,900.00         Amount Chargeable (In words)       Total       20 nos       ₹ 2,88,900.00         INR Two Lakh Eighty Eight Thousand Nine Hundred Only       E & 0.E       Integrated Tax         HSN/SAC       Taxable       Integrated Tax       Rate         Value       Tax able       Integrated Tax       Amount         11223344       1.95,000.00       18% 53,100.00       52,500.00         11567498       Total       2,47,500.00       18% 53,100.00         1223344       1.95,000.00       18% 53,100.00       52,500.00       18% 53,100.00         11567498       Total       2,47,500.00       41,400.00       41,400.00         Tax Amount (In words) :       INR Forty One Thousand Four Hundred Only       6300.00       41,400.00         Tax Amount (In words) :       INR Forty One Thousand Four Hundred Only       600.00       41,400.00         Declaration       Co                                                                                                    | SI<br>No.                                                                                                    | Description of Goods                                                      | HSN/SAC               | Quanti    | ty R                | ate               | per      | Amount                    |
| 1       Nember 2       Oven       11567458       7 nos       7,500.00       nos       52,500.00         1       16671       1       1667458       7 nos       7,500.00       10       2,47,500.00         1       16671       1       1667458       7 nos       7,500.00       10       2,47,500.00         1       16671       1       1667458       7 nos       7,500.00       10       2,47,500.00         1       16671       1       20 nos       1       2,47,500.00       141,400.00         Amount Chargeable (In words)       Total       20 nos       1       ₹ 2,88,900.00       E & 0.E         INR Two Lakh Eighty Eight Thousand Nine Hundred Only       E & 0.E       11223344       1,95,000.00       18%       35,100.00         11567498       Total       2,47,500.00       18%       35,100.00       12%       6,300.00         1223344       1,95,000.00       18%       35,100.00       12%       6,300.00       141,400.00         Tax Amount (In words) :       INR Forty One Thousand Four Hundred Only       Total       2,47,500.00       41,400.00         Tax Amount (In words) :       INR Forty One Thousand Four Hundred Only       Company's Bank Detallis       Bank Name       : HDFC B                                                                                                    | 1                                                                                                    | Pefrigerator                                                              | 11223344              | 12 0      | os 150              | 00.00             | 005      | 1 95 000 00               |
| IGST     IGST     2,47,500.00       IGST     41,400.00       Total     20 nos       Total     20 nos       E & 0.E       INR Two Lakh Eighty Eight Thousand Nine Hundred Only       HSN/SAC     Taxable       HSN/SAC     Taxable       HSN/SAC     Taxable       HSN/SAC     Taxable       HSN/SAC     Taxable       HSN/SAC     Taxable       HSN/SAC     Taxable       HSN/SAC     195.000.00       Total     2,47,500.00       11223344     195.000.00       11567498     195.000.00       Total     2,47,500.00       Total     2,47,500.00       11223344     195.000.00       11567498     195.000.00       Total     2,47,500.00       Total     2,47,500.00       124,7500.00     41,400.00       Tax Amount (In words) : INR Forty One Thousand Four Hundred Only       Company's Bank Details       Bank Name     HDFC Bank       Alto No.     5453489 8D6       Banch & IFS Code : Borivali Viest & AAAA0123456       For Abc& Co       We declare that this hyoice shows the actual price of the goods described and that all particulars are true and context                                                                                                    | ż                                                                                                    | Oven                                                                      | 11567498              | 7 n       | os 7,5              | 00.00             | nos      | 52,500.00                 |
| IGST       IGST       41,400.00         IGST       IGST       41,400.00         Total       20 nos       ₹ 2,88,900.00         Amount Chargeable (in words)       E & 0.E         INR Two Lakh Eighty Eight Thousand Nine Hundred Only       E & 0.E         HSN/SAC       Taxable       Integrated Tax         HSN/SAC       Taxable       Rate         HSN/SAC       Value       Rate         HSN/SAC       195,000.00       12%         11223344       195,000.00       12%         11567498       52,500.00       12%         Total       2,47,500.00       41,400.00         Tax Amount (in words) :       INR Forty One Thousand Four Hundred Only       41,400.00         Company's Bank Details       Bank Name       HDFC Bank Alon 23456         Bank Name       HDFC Bank Alon 23456       For Abc& Co         Declaration       Kor Abc & Coe       For Abc & Co         We declare that this hyoice shows the actual price of the goods described and that all particulars are true and current       Authorised Simatrop                                                                                                    |                                                                                                    |                                                                           |                       |           |                     |                   |          | 2 47 500 00               |
| Total       20 nos       ₹ 2,88,900.00         Amount Chargeable (In words)       Total       20 nos       ₹ 2,88,900.00         Amount Chargeable (In words)       E & 0.E       E & 0.E         INR Two Lakh Eighty Eight Thousand Nine Hundred Only       Taxable       Integrated Tax         HSN/SAC       Taxable       Rate       Amount         11223344       195,000.00       18%       35,100.00         11567498       195,000.00       12%       6,300.00         Total       2,47,500.00       41,400.00         Tax Amount (In words) :       INR Forty One Thousand Four Hundred Only         Company's Bank Details       Bank Name       HDFC Bank         Alto No.       :       5453489 8D6         Bianch & IFS Code :       Borivali Viest & AAAA0123456         Peclaration       for Abc & Co         We declare that this Invoice shows the actual price of the goods described and that all particulars are true and current       Authorised Simatory                                                                                                    |                                                                                                    | ICST                                                                      |                       |           |                     |                   |          | 44 400 00                 |
| Total     20 nos     ₹ 2,88,900.00       Amount Chargeable (in words)     E & 0.E       INR Two Lakh Eighty Eight Thousand Nine Hundred Only     E & 0.E       HSN/SAC     Taxable     Integrated Tax       HSN/SAC     Value     Rate     Amount       11223344     1.95,000.00     1.95     6,300.00       11567498     52,500.00     1.95     6,300.00       Total     2,47,500.00     1.2%     6,300.00       Tax Amount (in words) :     INR Forty One Thousand Four Hundred Only     Company's Bank Details       Bank Name     :     HDFC Bank       Alto No.     :     5453489 SD6       Banch & IFS Code :     Borivali Vièst & AAAA0123456       Bronch & IFS Code :     Borivali Vièst & AAAA0123456       Ve declare that this Invoice shows the actual price of the goods described and that all particulars are true and current     Authorised Simatrop                                                                                                    |                                                                                                    | 1031                                                                      |                       |           |                     |                   |          | 41,400.00                 |
| Total     20 nos     ₹ 2,88,900.00       Amount Chargeable (in words)     E & 0.E       INR Two Lakh Eighty Eight Thousand Nine Hundred Only     E & 0.E       HSN/SAC     Taxable     Integrated Tax       11223344     1,95,00.00     18%       11567498     52,500.00     12%       6,300.00     Total     2,47,500.00     41,400.00       Tax Amount (in words) :     INR Forty One Thousand Four Hundred Only     6,300.00       Tax Amount (in words) :     INR Forty One Thousand Four Hundred Only     6,300.00       Company's Bank Details     Bank Name     : HDFC Bank       Alto No.     :     5453489 SD6       Binch & IFS Code :     Borivali Vièst & AAAA0123456       We declare that this Invoice shows the actual price of the goods described and that all particulars are true and current     Authorised Signatory                                                                                                    |                                                                                                    |                                                                           |                       |           |                     |                   |          |                           |
| Total     20 nos     ₹ 2,88,900.00       Amount Chargeable (in words)     E & 0.E       INR Two Lakh Eighty Eight Thousand Nine Hundred Only     E & 0.E       HSN/SAC     Taxable     Integrated Tax       11223344     1,95,000.00     18%       11567498     5,25,00.00     12%       Total     2,47,500.00     41,400.00       Tax Amount (in words) :     INR Forty One Thousand Four Hundred Only       Company's Bank Details     Bank Name       Bank Name     : HDFC Bank       Alto No.     : 5453489 SD6       Branch & IFS Code :     Borivali Vièst & AAAA0123456       We declare that this hvoice shows the actual price of the goods described and that all particulars are true and current     Authorised Signatory                                                                                                    |                                                                                                    |                                                                           |                       |           |                     |                   |          |                           |
| Total     20 nos     ₹ 2,88,900.00       Amount Chargeable (In words)     E & 0.E       INR Two Lakh Eighty Eight Thousand Nine Hundred Only     E & 0.E       HSN/SAC     Taxable     Integrated Tax       11223344     1,95,000.00     18%       11567498     52,500.00     12%       Total     2,47,500.00     41,400.00       Tax Amount (In words) :     INR Forty One Thousand Four Hundred Only       Company's Bank Details     Bank Name       Bank Name     : HDFC Bank       Alco No.     : 5453489 SD6       Branch & IFS Code :     Borivali Vièst & AAAA0123456       We declare that this hvoice shows the actual price of the goods described and that al particulars are true and current     Authorised Signatory                                                                                                    |                                                                                                    |                                                                           |                       |           |                     |                   |          |                           |
| Total     20 nos     ₹ 2,88,900.00       Amount Chargeable (In words)     E & O.E       INR Two Lakh Eighty Eight Thousand Nine Hundred Only     E & O.E       HSN/SAC     Taxable     Integrated Tax       HSN/SAC     Taxable     Rate     Amount       11223344     1,95,000,00     13%     35,100,00       11567498     52,500,00     12%     6,300,00       Tax Amount (In words) :     INR Forty One Thousand Four Hundred Only     41,400,00       Tax Amount (In words) :     Sin R Forty One Thousand Four Hundred Only     41,400,00       Company's Bank Detailis     Bank Name     : HDFC Bank       Aldo No.     : 5453489 SD6     Branch & IFS Code :     Borivali Viest & AAAA0123456       Declaration     for Abe & Co     for Abe & Co       We declare that this Invoice shows the actual price of the goods described and that al particulars are true and current     Authorised Signatory                                                                                                    |                                                                                                    |                                                                           |                       |           |                     |                   |          |                           |
| Total     20 nos     ₹ 2,88,900.00       Amount Chargeable (In words)     E & O.E       INR Two Lakh Eighty Eight Thousand Nine Hundred Only     Taxable     Integrated Tax       HSN/SAC     Taxable     Rate     Amount       11223344     1,95,000.00     12%     6,300.00       11567496     Total     2,47,500.00     12%       Tax Amount (In words) :     INR Forty One Thousand Four Hundred Only     Total     2,47,500.00     41,400.00       Tax Amount (In words) :     INR Forty One Thousand Four Hundred Only     Company's Bank Details     Bank Name     : HDFC Bank       Alco No.     :     5453489 SD6     Branch & IFS Code :     Bori vali I Viest & AAAA0123 456       Declaration     for Abc & Co     for Abc & Co     Authorized Signatory                                                                                                    |                                                                                                    |                                                                           |                       |           |                     |                   |          |                           |
| Intervention     Intervention     Intervention       Amount Chargeable (In words)     E & 0.E       INR Two Lakh Eighty Eight Thousand Nine Hundred Only     E & 0.E       HSN/SAC     Taxable     Integrated Tax       Value     Rate     Amount       11223344     1,95,000.00     18%       11567498     52,500.00     12%       Tax Amount (In words) :     INR Forty One Thousand Four Hundred Only   Company's Bank Details Bank Name : HDFC Bank A/c No. : 5453489 SD6 Branch & IFS Code : Borrivall Viest & AAAA0123456 For Abc & Co We declare that this hvoice shows the actual price of the goods described and that all particulars are true and control.                                                                                                    | ⊢                                                                                                    | Tatal                                                                     |                       |           |                     |                   |          |                           |
| INR Two Lakh Eighty Eight Thousand Nine Hundred Only         INR Two Lakh Eighty Eight Thousand Nine Hundred Only         HSN/SAC       Taxable       Integrated Tax         Value       Rate       Amount         11223344       1,93,000.00       18%       35,100.00         11567496       Total       2,47,500.00       12%       6,300.00         Tax Amount (in words) :       INR Forty One Thousand Four Hundred Only       41,400.00         Tax Amount (in words) :       INR Forty One Thousand Four Hundred Only       60mpany's Bank Detailis         Bank Name       :       HDFC Bank       A/c No.       :       5453489 SD6         Branch & IFS Code :       Bori vall Viest & AAAA0123456       for Abc & Co         We declare that this Invoice shows the actual price of the goods described and that all particulars are true and context       Authorized Signatory                                                                                                    | Am                                                                                                    | I otali<br>munt Champable (e worte)                                       |                       | 20 n      | 05                  |                   |          | ₹2,88,900.00              |
| High Two Lakin Eighty Eight Thousand Nine Hundred Only           HSN/SAC         Taxable         Integrated Tax           Value         Rate         Amount           11223344         1,95,000.00         18%         35,100.00           11567498         52,500.00         12%         6,300.00           Total         2,47,500.00         41,400.00           Tax Amount (In words) :         INR Forty One Thousand Four Hundred Only         41,400.00           Company's Bank Details         Bank Name         : HDFC Bank           Alc No.         : 5453489 8D6         Branch & IFS Code : Borl vall Viels & AAAA0123456           Declaration         for Abc & Co         for Abc & Co                                                                                                    |                                                                                                    | Durit Chargeable (in wolds)<br>D Two Lakh Eighty Eight Thousand Nine Hund | kad On k              |           |                     |                   |          | E 6 0.E                   |
| Interfection     Interfection       11223344     1,95,000.00       11267498     52,500.00       1276     6,300.00       Total     2,47,500.00       128     41,400.00       Tax Amount (in words) :     INR Forty One Thousand Four Hundred Only       Company's Bank Details     Bank Name       Bank Name     :       HDFC Bank     Alc No.       Alc No.     :       5453489 8D6       Branch & IFS Code     Borl Vall West & AAAA0123456       Tor Abc & Co       We declare that this Invoice shows the actual price of the goods described and that all particulars are true and context                                                                                                    | <b>H</b>                                                                                                    | HSN/SAC                                                                   | reating               |           | Taxah               | ы                 | In       | terurated Tax             |
| 11223344       1,95,000.00       18%       35,100.00         11567498       52,500.00       12%       6,300.00         Total       2,47,500.00       41,400.00         Tax Amount (in words) : INR Forty One Thousand Four Hundred Only         Company's Bank Details<br>Bank Name : HDFC Bank<br>Alc No. : 5453489 8D6<br>Branch & IFS Code : Borl vall Viels & AAAA0123456         Declaration         We declare that this Invoice shows the actual price of the<br>goods described and that all particulars are true and<br>contract                                                                                                    |                                                                                                    | Tohioro                                                                   |                       |           | Value               |                   | Rate     | Amount                    |
| Tax Amount (in words) : INR Forty One Thousand Four Hundred Only Tax Amount (in words) : INR Forty One Thousand Four Hundred Only Company's Bank Details Bank Name : HDFC Bank Alc No. : S453489 8D6 Branch & IFS Code : Bort vall Viels & AAAA0123456 Tor Abc & Co We declare that this Involce shows the actual price of the goods described and that all particulars are true and correct                                                                                                    | 11                                                                                                    | 22 33 44                                                                  |                       |           | 1,95,00             | 0.00              | 18       | % 35,100.00<br>% 6,200.00 |
| Tax Amount (in words) : INR Forty One Thousand Four Hundred Only Company's Bank Details Bank Name : HDFC Bank Alc No. : 5453489 8D6 Branch & IFS Code : Borl vall Viest & AAAA0123456 Tor Abc & Co We declare that this Involce shows the actual price of the goods described and that all particulars are true and correct                                                                                                    | -                                                                                                    | 2014 50                                                                   |                       | Total     | 2.47.50             | 0.00              | 14       | 41,400.00                 |
| Company's Bank Details<br>Bank Name : HDFC Bank<br>Alc No. : 5453489 8D6<br>Branch & IFS Code : Bori vall Viest & AAAA0123456<br>Branch & IFS Code : Bori vall Viest & AAAA0123456<br>for Abc & Co<br>We declare that this involce shows the actual price of the<br>goods described and that all particulars are true and<br>correct                                                                                                    | Та                                                                                                    | Amount (In words): INR Forty One Thousand For                             | ur Hundred            | Only      |                     |                   |          |                           |
| Company's Bank Details<br>Bank Name : HDFC Bank<br>Alc No. : 5453489 8D6<br>Branch & IFS Code : Borl vall Viest & AAAA0123456<br>Branch & IFS Code : Borl vall Viest & AAAA0123456<br>Tor Abc & Co<br>We declare that this involce shows the actual price of the<br>goods described and that all particulars are true and<br>correct                                                                                                    |                                                                                                    |                                                                           |                       |           |                     |                   |          |                           |
| Company's Bank Details<br>Bank Name : HDFC Bank<br>Alc No. : 5453489 8D6<br>Branch & IFS Code : Bori vall Viest & AAAA0123456<br>Branch & IFS Code : Bori vall Viest & AAAA0123456<br>for Abc & Co<br>We declare that this involce shows the actual price of the<br>goods described and that all particulars are true and<br>correct                                                                                                    |                                                                                                    |                                                                           |                       |           |                     |                   |          |                           |
| Bank Name : HDFC Bank<br>Alc No. : 5453489 8D6<br>Branch & IFS Code : Borl vall Viest & AAAA0123456<br>Branch & IFS Code : Borl vall Viest & AAAA0123456<br>Tor Abc & Co<br>We declare that this involce shows the actual price of the<br>goods described and that all particulars are true and<br>correct                                                                                                    |                                                                                                    |                                                                           | Company's             | Bank D    | etalls              |                   |          |                           |
| Aic No. : 5453439 8D6<br>Binan ch & IFS Code : Bori vall Viest & AAAA0123456<br>Binan ch & IFS Code : Bori vall Viest & AAAA0123456<br>Tor Abc & Co<br>We declare that this involce shows the actual price of the<br>goods described and that all particulars are true and<br>correct                                                                                                    | 1                                                                                                    |                                                                           | Bank Nam              | e         | HDFC                | Bank              |          |                           |
| Declaration<br>We declare that this invoice shows the actual price of the<br>goods described and that all particulars are true and<br>correct                                                                                                    |                                                                                                    |                                                                           | A/C NO.<br>Branch & P | ES Code   | : 545348<br>Bortval | reisD6<br>IIV/A⊧s | 184      | 44 401 23 456             |
| We declare that this invoice shows the actual price of the<br>goods described and that all particulars are true and<br>correct Authorities of Signatory                                                                                                    | De                                                                                                    | claration                                                                 |                       |           |                     |                   |          | for Abc & Co              |
| goous described and that as particulars are true and<br>collect. Authorised Signation                                                                                                    | We                                                                                                    | e declare that this involce shows the actual price of the                 |                       |           |                     |                   |          |                           |
|                                                                                                    | 00                                                                                                    | rect.                                                                     |                       |           |                     |                   | A        | uthorised Signation       |

This is a Computer Generated involce

HITESH SONI 9323335557 hitesh@9thwonder.in Receipt Entry for Advance payment.

| Accounting Voucher Creati | 0/1          | Abc & Co                 | Ctrl + M 🔯           | T. S. Weeklary Woodhern |
|---------------------------|--------------|--------------------------|----------------------|-------------------------|
| Receipt No. 1             |              | Used for Advance Receipt | 2-Jul-2017<br>Sunday | FRE: Challe             |
| Account : Cash            |              |                          |                      | F3. Century             |
| Particulars               |              |                          | Amount               |                         |
| Anarna Ent.               |              |                          | 50.000.00            | F4: Contra              |
| Cur Bal: 8,29,009.00 Dr   | 50 000 00 Cr |                          |                      | Fit Payment             |
| respect 1                 | John an Ci   |                          |                      |                         |
|                           |              |                          |                      | t dournal               |
|                           |              |                          |                      | FB Sales                |
|                           |              |                          |                      |                         |
|                           |              |                          |                      | III Purchase            |
|                           |              |                          |                      |                         |
|                           |              |                          |                      |                         |
|                           |              |                          |                      |                         |
|                           |              |                          |                      | Y) Advance Texande      |
|                           |              |                          |                      |                         |
|                           |              |                          |                      |                         |
|                           |              |                          |                      |                         |
| tionation                 |              |                          | 80 0000 00           |                         |
| Nati aton.                |              |                          |                      |                         |
|                           |              |                          |                      |                         |
|                           |              |                          |                      |                         |

Click On Advance Receipt Button or Press Alt+V for the Title.

|                |             | Advar         | ce Receipt Details |      |          |      |          |      |       |
|----------------|-------------|---------------|--------------------|------|----------|------|----------|------|-------|
| Stock Item     | Ledger Name | Amount        | Amount             | Cent | ral Tax  | Sta  | te Tax   | Cess |       |
|                | 7.0<br>     | (Incl of Tax) |                    | Rate | Amount   | Rate | Amount   | Rate | Amoun |
| Not Applicable | Sales       | 59,000.00     | 50,000.00          | 9 %  | 4,500.00 | 9 %  | 4,500.00 |      |       |
|                |             |               |                    |      |          |      |          |      |       |
|                |             |               |                    |      |          |      |          |      |       |
|                |             |               |                    |      |          |      |          |      |       |
|                |             |               |                    |      |          |      |          |      |       |
|                |             |               |                    |      |          |      |          |      |       |
|                |             |               |                    |      |          |      |          |      |       |
|                |             |               |                    |      |          |      |          |      |       |

Select Stock Item. If you don't know Stock Item then enter Ledger Name.

## Record a Transaction with Opening VAT / Cenvat Credit Entry

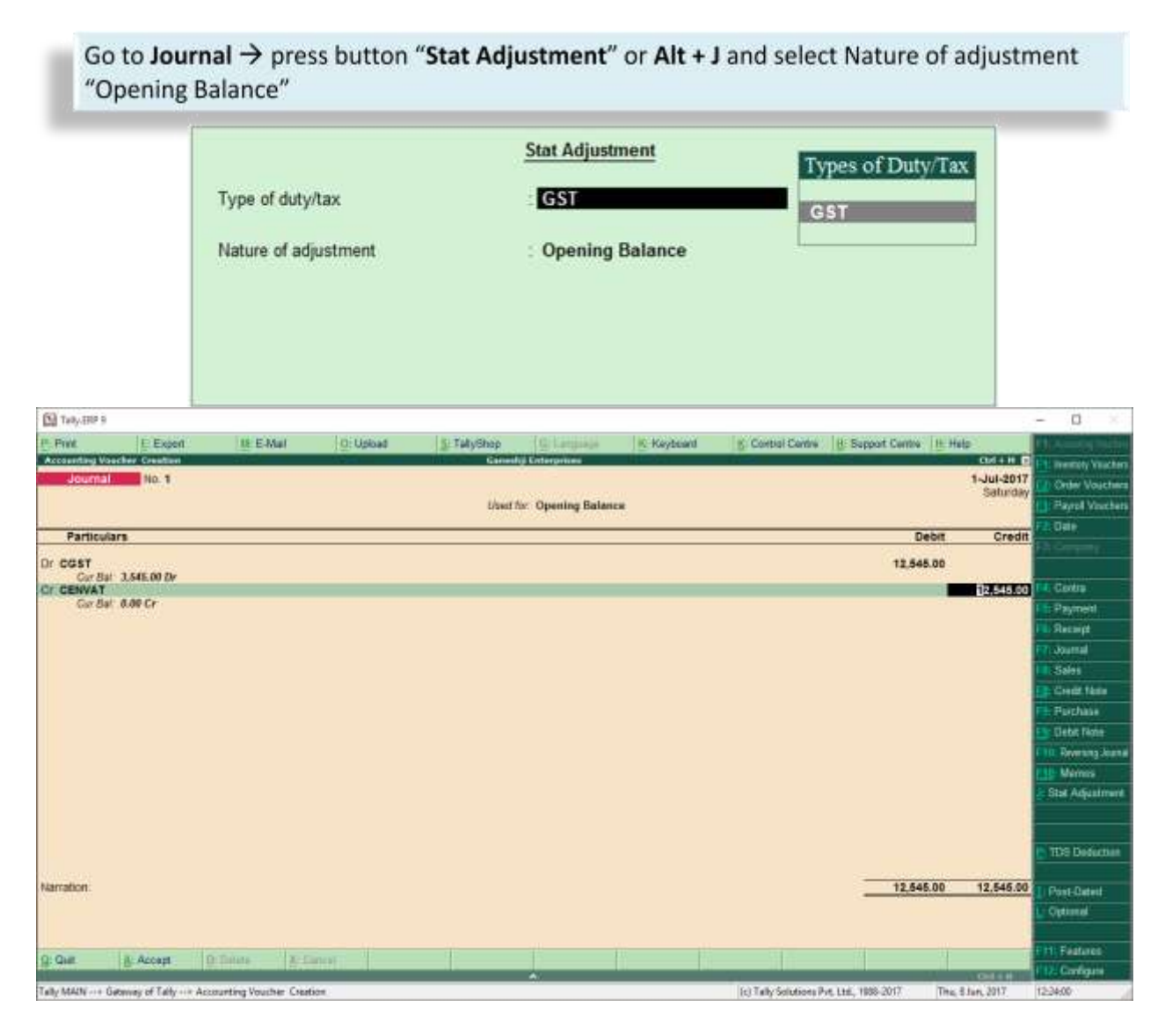